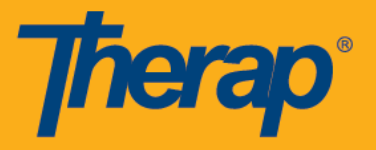

## Crear un nuevo Super Role

1. En la sección Función de su panel de control Unificado, haga clic en el enlace Administrar papel súper Role.

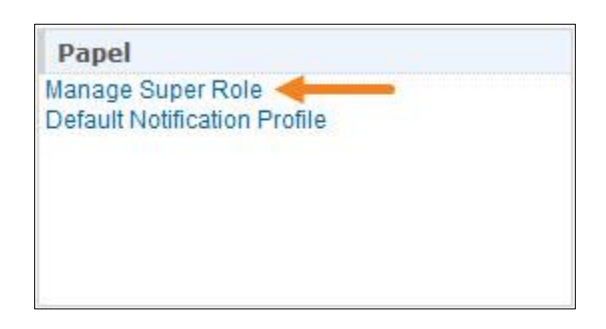

2. Esto le llevará a la página Super Role List. Lista de Super Role.

|                | (1 of 4)               | 1234 -          |        |             |
|----------------|------------------------|-----------------|--------|-------------|
| Super Role     | Super Role Description | Super Role Type | Action |             |
| Admin Roles    |                        | Super Role      | Edit   | Assigned To |
| Roles for DSPs |                        | Super Role      | Edit   | Assigned To |
| All Roles      |                        | Super Role      | Edit   | Assigned To |
|                | (1 of 1                | 1 2 3 4 => =1   |        |             |

3. Haga clic en el botón Create New Super Role en la parte inferior de la página Super Role List para agregar una Super Role nueva.

| Cancel | $\rightarrow$ | Create New Super Role |
|--------|---------------|-----------------------|
|        |               | <u>.</u>              |

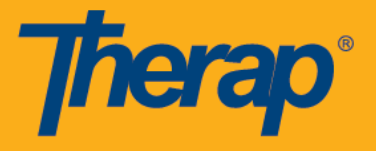

4. Esto le llevará a la página Super Role, donde tendrá que ingresar el Nombre de la Super Role.

| herap' Dashi                            | Super Role                                                           | <b>John Sanders (Logout)</b><br>Provider Administrator<br>Therap Multi Demonstration Provider |
|-----------------------------------------|----------------------------------------------------------------------|-----------------------------------------------------------------------------------------------|
| me: *<br>per Role Type: *<br>scription: | Please Select<br>Please Select<br>Super Role<br>Shareable Super Role |                                                                                               |
| Individual Order                        | IPOP and Safeguards                                                  | ISP Data                                                                                      |
| Order View                              | IPOP Submit                                                          | ISP Data                                                                                      |
| Order Submit                            | IPOP Approve                                                         | ISP Data Update                                                                               |
| Order Approve                           | IPOP View                                                            | ISP Report                                                                                    |
| Order Update                            | IPOP Update                                                          |                                                                                               |
| Order Delete                            |                                                                      |                                                                                               |
| ISP Plan                                | ISP Program                                                          | Letter                                                                                        |
| ISP Plan Submit                         | ISP Program Submit                                                   |                                                                                               |
| ISP Plan Approve                        | ISP Program Approve                                                  | L                                                                                             |
| ISP Plan View                           | ISP Program Update                                                   |                                                                                               |
| SP Plan Update                          | SP Program and Data Delete                                           |                                                                                               |
|                                         | ISP Program View                                                     |                                                                                               |
| ISP Plan Delete                         |                                                                      |                                                                                               |

5. Puede seleccionar un Super Role Type como Super Role normal o Super Role que puede compartir en el menú desplegable. Se han explicado los Super Roles que se pueden compartir en la siguiente sección.

| Therap'                                       | Dashboard                                                                     | Super Role | John Sanders (Logout)<br>Provider Administrator<br>Therap Multi Demonstration Provider |
|-----------------------------------------------|-------------------------------------------------------------------------------|------------|----------------------------------------------------------------------------------------|
| Name: *<br>Super Role Type: *<br>Description: | Please Select       Please Select       Super Role       Shareable Super Role |            |                                                                                        |

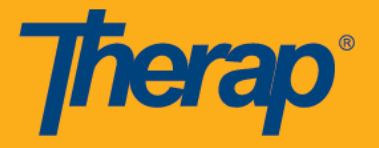

6. A continuación, puede describir la descripción del Super Rol usando la sección que dice Description.

| lame: *            | New Super Role         |  |
|--------------------|------------------------|--|
| )escription:       |                        |  |
| Roles to be assign | red to specific users. |  |
|                    |                        |  |
|                    |                        |  |

7. La página Super Role le ofrece una lista de nombres de módulos. Haga clic en la casilla de verificación junto a las funciones bajo el nombre del módulo para seleccionar el rol particular para ese Super Role. La combinación de los roles seleccionados de diferentes módulos constituirá su Super Role.

| ISP Program                                                                                                    | ISP Data                                                                        | Behavior Plan                                                        |  |
|----------------------------------------------------------------------------------------------------|---------------------------------------------------------------------------------|----------------------------------------------------------------------|--|
| <ul> <li>ISP Program Submit</li> <li>ISP Program Approve</li> <li>ISP Program Update</li> <li>ISP Program and Data Delete</li> <li>ISP Program View</li> </ul> | <ul> <li>✓ ISP Data</li> <li>─ ISP Data Update</li> <li>─ ISP Report</li> </ul> | <br>BP Submit     BP View     BP Update     BP Approve     BP Delete |  |

8. Después de seleccionar diferentes funciones de diferentes módulos, haga clic en el botón Guardar. Al hacer clic en el botón Cancelar volverá a la página de la lista de Super Role.

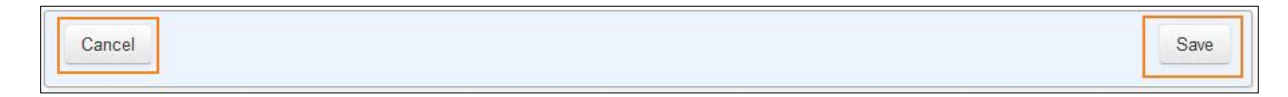